3.

## How to import an ASME VIII material from Division 1 to Division 2 or vice-versa

To import any material from Division 1 into the ASME VIII Division 2 material database or vice versa, simply follow these instructions.

Online version: https://nextgen.sant-ambrogio.it/KB638216 Latest update: 12 gen 2016

## How to import an ASME VIII material from Division 1 to Division 2 or vice versa

To import any material from Division 1 into the ASME VIII Division 2 material database or vice versa, simply follow these instructions:

- 1. Open the material database of the Division in which you want to import the material. In this example we will import a material from Division 1 to 2
- 2. Select the View option from the Custom Materials menu to access the custom material database

|           | ù.                  |                  |                  | ASME N          | Materials Database - Division 2 - |  |  |
|-----------|---------------------|------------------|------------------|-----------------|-----------------------------------|--|--|
|           | File Reference      | Publication Visu | alization Units  | ustom Materials | Help                              |  |  |
|           | 🖩 List of materials |                  |                  |                 |                                   |  |  |
|           | ASME Division       | Product forms    | Material types   | Spec No         | Select 🔇 Cancel                   |  |  |
|           | Spec No             | Type / Grade     | Size / Thickness | Notes ^         |                                   |  |  |
|           | SA-675              | 45               |                  | G13, T4         | Table C5A Page nr 394             |  |  |
|           | SA-675              | 50               |                  | G13, T3         | Spec No SA-675 Type               |  |  |
|           | SA-675              | 55               |                  | G13, T4         | Allov Desig. / UNS No             |  |  |
|           | SA-675              | 60               |                  | G13, T4         | Bar sha                           |  |  |
|           | SA-675              | 65               |                  | G13, T3         | Product Form                      |  |  |
|           | SA-675              | 70               |                  | G13, T3         | Type of Material C, C-MN          |  |  |
|           | SA/EN 10028-2       | P355GH           | <= 5/8           | G13, T2         | Nominal composition Carbon        |  |  |
|           | SA/EN 10028-2       | P355GH           | 5/8 < t <= 1.5   | G13, T2         | Size / Thickness                  |  |  |
| latabase: | SA/EN 10028-2       | P355GH           | 1.5 < t <= 2.5   | G13, T2         | Carbon                            |  |  |
|           | an tha              | Import           | autton at        | - tha           | bottom of the wir                 |  |  |
| LIICK     | on the              | ппрот с          | Julion a         | . the           | Doctorii of the will              |  |  |
| <         |                     |                  | >                |                 |                                   |  |  |
| Edit      | 🗙 Delete 🛛 🖹 Du     | uplicate 📑 🛃 Imr | port             |                 |                                   |  |  |
|           |                     | · · · · · ·      |                  |                 |                                   |  |  |

4. Select the material you want to import from the material table. It is possible to order the materials by clicking on the column of interest, for example it is possible to sort the materials by Spec Number name by clicking on the column of the same name:

| Page No   Line No   Spec No   Type / Grade   Size / Thickness   Nominal Comp   Product Form   Alloy Desi     6   3   SA-675   45   Carbon steel   Bar   Alloy Desi     6   5   SA-283   A   Carbon steel   Plate   Kontrol     6   6   SA-283   A   Carbon steel   Plate   Kontrol     6   6   SA-285   A   Carbon steel   Plate   Kontrol     6   8   SA-114   A   Carbon steel   Sheet   Kontrol     6   10   SA-178   A   Carbon steel   Smls. tube   Kontrol     6   11   SA-179   Incol   Carbon steel   Smls. tube   Kontrol     6   12   SA-192   Incol   Carbon steel   Smls. tube   Kontrol     6   13   SA-214   Incol   Carbon steel   Smls. tube   Kontrol     6   14   SA-537   A2   Carbon steel   Smls. tube                                                                                                    |           |         |         |                |                  |              |              | VCI5I011. 101 | 10 1 2 |
|----------------------------------------------------------------------------------------------------|-----------|---------|---------|----------------|------------------|--------------|--------------|---------------|--------|
| Page NoLine NoSpec NoType / GradeSize / ThicknessNominal CompProduct FormAlloy Desit63SA-67545Carbon steelBar65SA-283ACarbon steelPlate66SA-285ACarbon steelPlateK0170068SA-414ACarbon steelSheetK01501610SA-178ACarbon steelWid. tubeK01200611SA-179-Carbon steelSmis. tubeK01200612SA-192InternetCarbon steelSmis. tubeK01201613SA-214Carbon steelSmis. tubeK01807614SA-556A2Carbon steelSmis. tubeK01807615SA-537A2Carbon steelWid. tubeK01807621SA-53S/ACarbon steelSmis. pipeK02504622SA-106ACarbon steelSmis. pipeK02501626SA-587InternetCarbon steelWid. pipeK02501628SA-67550Carbon steelBarK11500620SA-67550Carbon steelBarK11500620SA-282PCarbon steelBarK11500620SA-67550Carbon steelBarK11500620SA-282PCarb                                                                                                    | b)        |         |         | Import from Di | v1 materials     |              |              | - 🗆 🗙         | k 👘    |
| 6 3 SA-675 45 Carbon steel Bar Image: Carbon steel Plate   6 5 SA-283 A Carbon steel Plate K01700   6 6 SA-285 A Carbon steel Plate K01700   6 8 SA-414 A Carbon steel Sheet K01501   6 10 SA-178 A Carbon steel Wid. tube K01200   6 11 SA-179 Carbon steel Smis. tube K01200   6 12 SA-192 Carbon steel Smis. tube K01201   6 13 SA-214 Carbon steel Smis. tube K01807   6 13 SA-556 A2 Carbon steel Smis. tube K01807   6 15 SA-53 E/A Carbon steel Wid. tube K01807   6 18 SA-53 E/A Carbon steel Wid. tube K02504   6 21 SA-53 S/A Carbon steel Smis. pipe K02501   6 23                                                                                                    | Page No 🔺 | Line No | Spec No | Type / Grade   | Size / Thickness | Nominal Comp | Product Form | Alloy Desig   | ^      |
| 65SA-283ACarbon steelPlateImage: constant of the stant of the sta | 6         | 3       | SA-675  | 45             |                  | Carbon steel | Bar          |               | - 1    |
| 66SA-285ACarbon steelPlateK0170068SA-414ACarbon steelSheetK01501610SA-178ACarbon steelWid. tubeK01200611SA-179-Carbon steelSmls. tubeK01200612SA-192-Carbon steelSmls. tubeK01201613SA-214Carbon steelSmls. tubeK01807614SA-556A2Carbon steelSmls. tubeK01807615SA-537A2Carbon steelWid. tubeK01807618SA-53E/ACarbon steelWid. tubeK01807621SA-53S/ACarbon steelSmls. pipeK02504623SA-135ACarbon steelSmls. pipeK02501628SA-67550Carbon steelBarMid. pipe620SA-67550Carbon steelBarMid. pipe620SA-67550Carbon steelBarMid. pipe620SA-67550Carbon steelBarMid. pipe620SA-67550Carbon steelBarMid. pipe620SA-67550Carbon steelBarMid. pipe620SA-67550Carbon steelBarMid. pipe620SA-67550Carbon steelBarMid. pipe <td>6</td> <td>5</td> <td>SA-283</td> <td>А</td> <td></td> <td>Carbon steel</td> <td>Plate</td> <td></td> <td></td>                                                                                                    | 6         | 5       | SA-283  | А              |                  | Carbon steel | Plate        |               |        |
| 6 8 SA-414 A Carbon steel Sheet K01501   6 10 SA-178 A Carbon steel Wld. tube K01200   6 11 SA-179 Carbon steel Smls. tube K01200   6 12 SA-192 Carbon steel Smls. tube K01201   6 12 SA-192 Carbon steel Smls. tube K01201   6 13 SA-214 Carbon steel Smls. tube K01807   6 14 SA-556 A2 Carbon steel Smls. tube K01807   6 14 SA-537 A2 Carbon steel Wld. tube K01807   6 18 SA-53 E/A Carbon steel Wld. pipe K02504   6 21 SA-53 S/A Carbon steel Smls. pipe K02501   6 23 SA-135 A Carbon steel Wld. pipe K02501   6 26 SA-587 S0 Carbon steel Wld. pipe K11500   6 28 SA-675 S0 </td <td>6</td> <td>6</td> <td>SA-285</td> <td>А</td> <td></td> <td>Carbon steel</td> <td>Plate</td> <td>K01700</td> <td></td>                                                                                                    | 6         | 6       | SA-285  | А              |                  | Carbon steel | Plate        | K01700        |        |
| 610SA-178ACarbon steelWid. tubeK01200611SA-179ICarbon steelSmls. tubeK01201612SA-192ICarbon steelSmls. tubeK01201613SA-214ICarbon steelWid. tubeK01807614SA-556A2Carbon steelSmls. tubeK01807615SA-557A2Carbon steelWid. tubeK01807618SA-53E/ACarbon steelWid. pipeK02504621SA-53S/ACarbon steelSmls. pipeK02504622SA-106ACarbon steelSmls. pipeK02504626SA-587ACarbon steelWid. pipeK11500628SA-67550Carbon steelBarK11500628SA-675S0Carbon steelNid. pipeK11500628SA-67550Carbon steelNid. pipeK11500628SA-675S0Carbon steelNid. pipeK11500620SA-282PCarbon steelNid. pipeNid. pipe                                                                                                    | 6         | 8       | SA-414  | А              |                  | Carbon steel | Sheet        | K01501        |        |
| 611SA-179Carbon steelSmls. tubeK01200612SA-192Image: Carbon steelSmls. tubeK01201613SA-214Carbon steelCarbon steelWid. tubeK01807614SA-556A2Carbon steelSmls. tubeK01807615SA-557A2Carbon steelWid. tubeK01807618SA-53E/ACarbon steelWid. tubeK02504621SA-53S/ACarbon steelSmls. pipeK02504622SA-106ACarbon steelSmls. pipeK02501626SA-587Image: Carbon steelWid. pipeK11500628SA-67550Carbon steelBarImage: Carbon steelImage: Carbon steel620SA-675S0Carbon steelBarImage: Carbon steelImage: Carbon steelImage: Carbon steel628SA-675S0Carbon steelImage: Carbon steelImage: Carbon steelImage: Carbon steelImage: Carbon steel620SA-675S0Carbon steelImage: Carbon steelImage: Carbon steel <td>6</td> <td>10</td> <td>SA-178</td> <td>А</td> <td></td> <td>Carbon steel</td> <td>Wld. tube</td> <td>K01200</td> <td></td>                                                                                                    | 6         | 10      | SA-178  | А              |                  | Carbon steel | Wld. tube    | K01200        |        |
| 612SA-192Image: Carbon steelSmls. tubeK01201613SA-214Carbon steelWid. tubeK01807614SA-556A2Carbon steelSmls. tubeK01807615SA-557A2Carbon steelWid. tubeK01807618SA-53E/ACarbon steelWid. pipeK02504621SA-53S/ACarbon steelSmls. pipeK02504622SA-106ACarbon steelSmls. pipeK02501623SA-587ACarbon steelWid. pipeK11500628SA-67550Carbon steelBarImage: Carbon steelCarbon steelMid. pipe620SA-675S0Carbon steelBarImage: Carbon steelMid. pipeImage: Carbon steelMid. pipe628SA-675S0Carbon steelBarImage: Carbon steelMid. pipeImage: Carbon steelMid. pipe620SA-675S0Carbon steelBarImage: Carbon steelMid. pipeImage: Carbon steelMid. pipe620SA-675S0Carbon steelMid. pipeImage: Carbon steelMid. pipeImage: Carbon steelMid. pipe620SA-675S0Carbon steelMid. pipeImage: Carbon steelMid. pipeImage: Carbon steelMid. pipe620SA-675S0Carbon steelMid. pipeImag                                                                                                    | 6         | 11      | SA-179  |                |                  | Carbon steel | Smls. tube   | K01200        |        |
| 6 13 SA-214 Carbon steel Wid. tube K01807   6 14 SA-556 A2 Carbon steel Smls. tube K01807   6 15 SA-557 A2 Carbon steel Wid. tube K01807   6 18 SA-53 E/A Carbon steel Wid. tube K02504   6 18 SA-53 S/A Carbon steel Smls. pipe K02504   6 21 SA-53 S/A Carbon steel Smls. pipe K02504   6 22 SA-106 A Carbon steel Smls. pipe K02504   6 23 SA-135 A Carbon steel Wid. pipe K11500   6 26 SA-575 50 Carbon steel Bar Interve <ttr> 6 28 SA-675 50 Carbon steel Bar Interve<ttr> 6 20 SA-392 P Carbon steel Bar Interve<ttr> 6 20 SA-675 50 Carbon steel Bar Interve<ttr> 6 20 SA-392 P Interve<ttr> 6<!--</td--><td>6</td><td>12</td><td>SA-192</td><td></td><td></td><td>Carbon steel</td><td>Smls. tube</td><td>K01201</td><td></td></ttr></ttr></ttr></ttr></ttr>                                                                                                    | 6         | 12      | SA-192  |                |                  | Carbon steel | Smls. tube   | K01201        |        |
| 614SA-556A2Carbon steelSmls. tubeK01807615SA-557A2Carbon steelWid. tubeK01807618SA-53E/ACarbon steelWid. pipeK02504621SA-53S/ACarbon steelSmls. pipeK02504622SA-106ACarbon steelSmls. pipeK02501623SA-135ACarbon steelWid. pipeK11500626SA-587Carbon steelWid. pipeK11500628SA-67550Carbon steelBarInterventione                                                                                                    | 6         | 13      | SA-214  |                |                  | Carbon steel | Wld. tube    | K01807        |        |
| 6 15 SA-557 A2 Carbon steel Wid. tube K01807   6 18 SA-53 E/A Carbon steel Wid. pipe K02504   6 21 SA-53 S/A Carbon steel Smls. pipe K02504   6 22 SA-106 A Carbon steel Smls. pipe K02501   6 23 SA-135 A Carbon steel Wid. pipe K11500   6 26 SA-587 Carbon steel Carbon steel Wid. pipe K11500   6 28 SA-675 50 Carbon steel Bar Image: Carbon steel Bar Image: Carbon steel Mid. pipe K11500                                                                                                    | 6         | 14      | SA-556  | A2             |                  | Carbon steel | Smls. tube   | K01807        |        |
| 6 18 SA-53 E/A Carbon steel Wid. pipe K02504   6 21 SA-53 S/A Carbon steel Smls. pipe K02504   6 22 SA-106 A Carbon steel Smls. pipe K02501   6 23 SA-135 A Carbon steel Wid. pipe K12501   6 26 SA-587 Carbon steel Wid. pipe K11500   6 28 SA-675 50 Carbon steel Bar Image: Carbon steel Bar Image: Carbon steel Mid. pipe Image: Carbon steel Mid. pipe                                                                                                    | 6         | 15      | SA-557  | A2             |                  | Carbon steel | Wld. tube    | K01807        |        |
| 6 21 SA-53 S/A Carbon steel Smls. pipe K02504   6 22 SA-106 A Carbon steel Smls. pipe K02501   6 23 SA-135 A Carbon steel Wld. pipe K1500   6 26 SA-587 Carbon steel Wld. pipe K11500   6 28 SA-675 50 Carbon steel Bar Image: Carbon steel Diste                                                                                                    | 6         | 18      | SA-53   | E/A            |                  | Carbon steel | Wld. pipe    | K02504        |        |
| 6 22 SA-106 A Carbon steel Smls. pipe K02501   6 23 SA-135 A Carbon steel Wld. pipe Image: Carbon steel Wld. pipe K11500   6 28 SA-675 50 Carbon steel Bar Image: Carbon steel Blate Image: Carbon steel Nite                                                                                                    | 6         | 21      | SA-53   | S/A            |                  | Carbon steel | Smls. pipe   | K02504        |        |
| 6 23 SA-135 A Carbon steel Wid. pipe F   6 26 SA-587 Carbon steel Wid. pipe K11500   6 28 SA-675 50 Carbon steel Bar F   6 20 SA-292 P Carbon steel Disto F                                                                                                    | 6         | 22      | SA-106  | А              |                  | Carbon steel | Smls. pipe   | K02501        |        |
| 6 26 SA-587 Carbon steel Wid. pipe K11500   6 28 SA-675 50 Carbon steel Bar 1   6 20 SA-292 P Carbon steel Dista 1                                                                                                    | 6         | 23      | SA-135  | А              |                  | Carbon steel | Wld. pipe    |               |        |
| 6   28   SA-675   50   Carbon steel   Bar     6   20   SA-292   P   Carbon steel   Blate   V                                                                                                    | 6         | 26      | SA-587  |                |                  | Carbon steel | Wld. pipe    | K11500        |        |
| 6 20 CA 202 P Carbon steel Diste Y                                                                                                    | 6         | 28      | SA-675  | 50             |                  | Carbon steel | Bar          |               |        |
|                                                                                                    | 6         | 20      | CV 305  | D              |                  | Carbon steel | Disto        |               | ×      |
|                                                                                                    |           |         |         |                |                  |              |              |               |        |
| Cancel 📑 Import                                                                                                    |           |         |         |                |                  |              | Cancel       | 📑 Import      |        |
| 2598 materials listed. Double click on the desired material to import it in the custom materials database 🛒                                                                                                    |           |         |         |                |                  |              |              |               |        |

5. Confirm the selected material and save the database at the exit

|   |                                                                                   | × |  |  |  |  |  |
|---|-----------------------------------------------------------------------------------|---|--|--|--|--|--|
| ? | Custom database has been modified, do you want to permanently save your changes ? |   |  |  |  |  |  |
|   | <u>S</u> ì <u>N</u> o Annulla                                                     |   |  |  |  |  |  |